MANUAL TO VIEW MILESTONES STATUSES IN CLIC FOR POSTGRADUTE STUDENT BYRESEARCH

PREPARED BY -INSTITUDE FOR POSTGRADUATE STUDIES

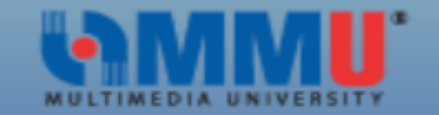

## xxxxxxxxxxx's Student Center

| Academics             |                                                                                  | ✓ Holds          |
|-----------------------|----------------------------------------------------------------------------------|------------------|
| <u>Plan</u><br>Enroll | (i) You are not enrolled in classes.                                             | No Holds.        |
| My Academics          |                                                                                  | ✓ Milestones     |
| other academic        | Research Proposal Defence<br>BFR8834 - Adv RM (FOM)<br>BMS8814 - Adv Stats (FOM) |                  |
| ▼ Finances            | Work Completion Defence                                                          |                  |
| My Account            | Account Summary                                                                  | STEP 3 details D |
| Account Inquiry       | You owe 4,000.00.                                                                |                  |

STEP 2

Steps/Navigation:1. Login to CLiC2. Click Main Menu>Self Service>Student Information>Student Center3. Then click "details"

| Favorites Main Menu > Self Service > Student Information > Student Center |       |           |  |  |  |  |  |
|---------------------------------------------------------------------------|-------|-----------|--|--|--|--|--|
| xxxxxxxxxxxxxxxxxxxxxxxxxxxxxxxx                                          | go to | $\otimes$ |  |  |  |  |  |

Below is a list of your current milestones. To sort or filter your list of milestones, change the options below and click Search.

go

## View your Milestones by

Academic Institution

Academic Career

Academic Program

Milestone

| Milestone List                |                                   |           |                          |              |                        |
|-------------------------------|-----------------------------------|-----------|--------------------------|--------------|------------------------|
| Milestone                     | Milestone Level                   | Status    | Institution              | Career       | Program<br>Description |
| Research Proposal Defence     | Research Proposal<br>Defence      | Completed | MULTIMEDIA<br>UNIVERSITY | Postgraduate | Ph.D. (Mgmt) by<br>FOM |
| <u>BFR8834 - Adv RM (FOM)</u> | BFR8834 - Adv RM<br>(FOM)         | Completed | MULTIMEDIA<br>UNIVERSITY | Postgraduate | Ph.D. (Mgmt) by<br>FOM |
| BMS8814 - Adv Stats (FOM)     | BMS8814 - Adv<br>Stats (FOM)      | Completed | MULTIMEDIA<br>UNIVERSITY | Postgraduate | Ph.D. (Mgmt) by<br>FOM |
| BCE7010                       | Commercialization<br>& Entreprene | Completed | MULTIMEDIA<br>UNIVERSITY | Postgraduate | Ph.D. (Mgmt) by<br>FOM |
| Work Completion Defence       | Work Completion<br>Defence        | Completed | MULTIMEDIA<br>UNIVERSITY | Postgraduate | Ph.D. (Mgmt) by<br>FOM |
|                               |                                   |           |                          |              |                        |

This page will show all of your milestones statuses. (Result of RPD, Subjects Taken and WCD) If you require any further information, feel free to contact ips@mmu.edu.my